| (1) | Teamviewer 下載 (https://www.teamviewer.com/zhTW),下載來安裝                                    |
|-----|------------------------------------------------------------------------------------------|
|     | 下載TeamViewer<br>查看TeamViewer 12的全新功能                                                     |
| (2) | 輸入對方的 ID 及密碼,按 "與夥伴連線"                                                                   |
|     | <ul> <li>TeamViewer</li> <li>連線 其他 說明 意見</li> <li>         → 遠端控制 坐 會議     </li> </ul>   |
|     | <ul><li> 允許遠端控制 控制遠端電腦 </li></ul>                                                        |
|     | 密碼     1vr42e                                                                            |
|     | <ul> <li>● 遠端控制</li> <li>● 道端控制</li> <li>● 檔案傳輸</li> </ul>                               |
|     | <ul> <li>◇ 啟動Windows時自動啟動TeamViewer</li> <li>◇ 指派至IT-ENG-PC</li> <li>● 投與簡易存取</li> </ul> |
|     | 免費投權(催限非商業用途) - IT-ENG-PC     ● 連線準備就緖(安全連線)                                             |
| (3) |                                                                                          |
|     |                                                                                          |
|     | ware there all a state and the state of the state and the state of the state and         |
|     |                                                                                          |
|     |                                                                                          |
|     | - <u> </u>                                                                               |
|     |                                                                                          |
|     |                                                                                          |
|     |                                                                                          |

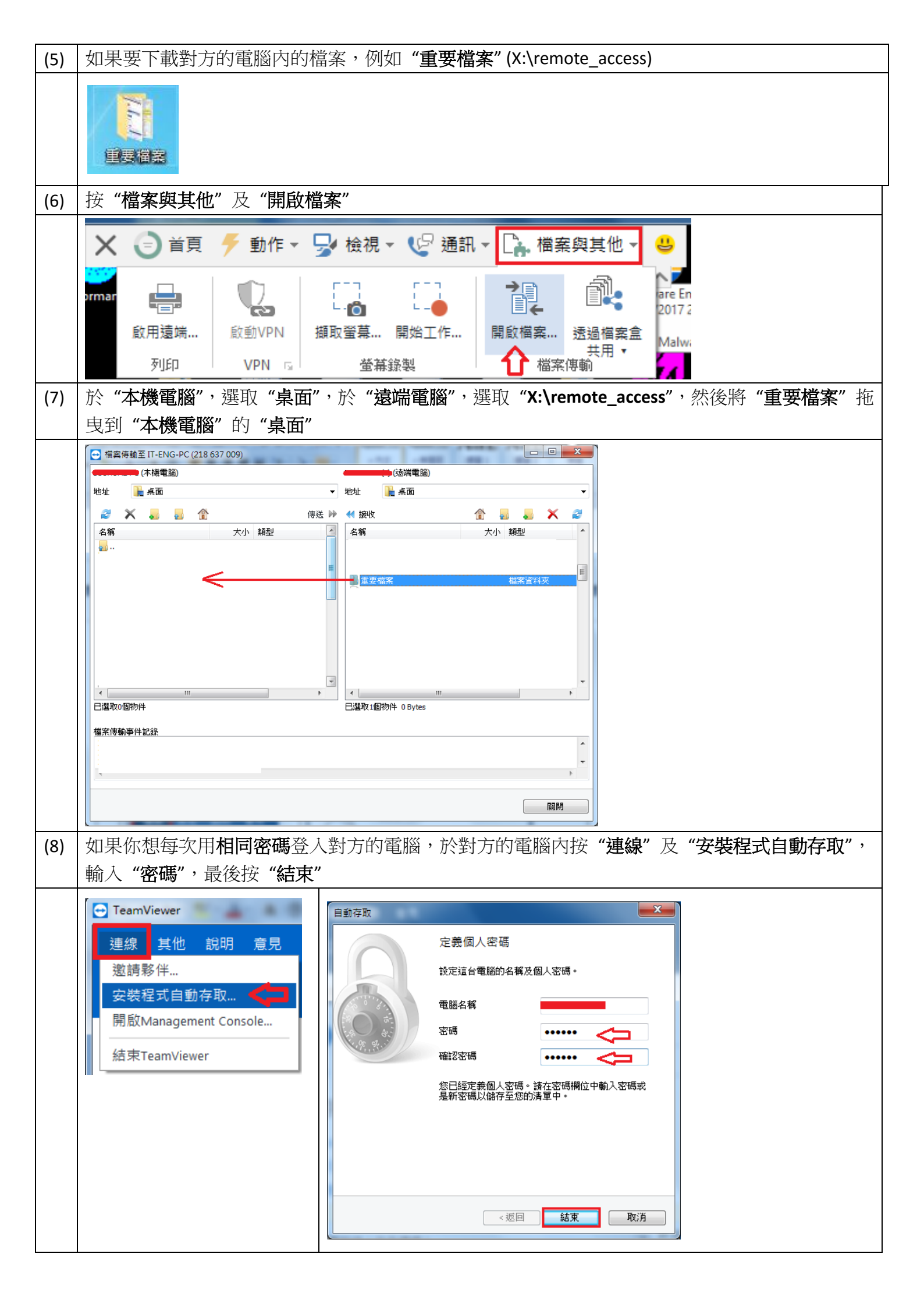

## 如何遠端桌面連線 (不需安裝 TeamViewer 但只限區域網路)

| (1) | 於" <b>控制台"</b> 內,按" <b>系統"</b> 及" <b>進階系統設定"</b> ,於" <b>遠端"</b> 標籤內選取允許                                                                                                    |
|-----|----------------------------------------------------------------------------------------------------|
|     | 系統內容       電腦名稱 硬體 進階 系統保護 透端       遠端協助       「 九許到這部電腦的遠端協助連線(ℝ)       如果我啟用遠端協助會有什麼影響?       進階(♡)                                                                                                   |
|     | 諸按一下選項,然後視需要指定可以連線的人員。         ⑦ 不允許連線到此電腦①         ⑨ 沈許來自執行任何版本之遠端真面的電腦進行連線(<br>較不安全)①         ⑨ 僅允許來自執行含有網路層級驗證之遠端真面的電腦<br>進行連線(較安全)①         協助我選擇         躍取使用者②…         確定       取消         寮用(Δ) |
| (2) | 點擊左下角的 Windows 按鈕,後選擇 "程式集"→"附屬應用程式"→"遠端桌面連線",輸入對方的<br>IP Address 及 "連線"                                                                                                    |
| (3) | 輸入對方的使用者名稱及密碼,最後按"確定"                                                                                                    |